# **PS5000 Series** (Slim Type Core i3 Model) User Manual addendum

## System Monitor / Backlight Control

The backlight control is under the System Monitor Agent Menu. Right click the icon in the task bar and access the menu using the password.

| System Monit<br>Remote Device Manager | Backlight Control |           |
|---------------------------------------|-------------------|-----------|
|                                       | Settings          |           |
|                                       | Exit              |           |
|                                       |                   | * @ 🖾     |
|                                       |                   | Customize |

| <br> | <br> | <br> | <br> |  | -0 | 100 |
|------|------|------|------|--|----|-----|
|      |      |      |      |  | 1  |     |

Once the System Monitor Console is connected to the System Monitor Agent, the backlight Control menu will be disabled.

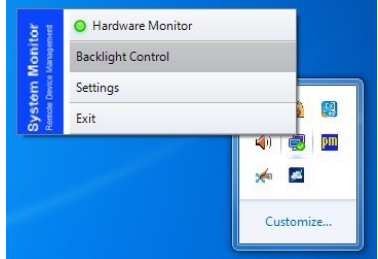

To activate again, you need to disconnect the System Monitor Agent by :

- Accessing to Settings,
- Remove the host IP address,
- Save and Exit.

The backlight control is again available.

# System Monitor under Windows 8.1 Ind./ Warning Popup

As Windows 8.1 Metro interface is enable by default and according to Microsoft policy, a warning message will be display each time the system boot

Step 1: set the notification level to

"Never notify"

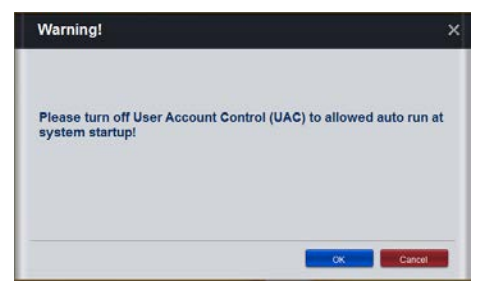

We recommend, either to disable Windows "Metro" (Built-in apps) interface or to apply the following the steps:

| -     | -      | New | ver notify me when:                                                                              |
|-------|--------|-----|--------------------------------------------------------------------------------------------------|
| -     | -      |     | Apps try to instal software or make changes to<br>computer<br>I make changes to Windows settings |
| -     | -      |     |                                                                                                  |
| -1    | -      | 0   | Not recommended.                                                                                 |
| Never | notify |     |                                                                                                  |

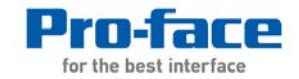

- Step 2 : Open registry editor by typing regedit in Run Dialog box.
- **Step 3 :** Navigate to the following key:

# HKEY\_LOCAL\_MACHINE \ SOFTWARE \ Microsoft \ Windows \ CurrentVersion \ Policies \ System \

There you will find a DWORD named EnableLUA.

- 0 × Registry Editor Double click on it and change NcdAutoSetup NetCache NetworkServiceTriggers OEMInformation its value to 0 Name Data Туре (Default) ConsentPromptBehaviorAdm ConsentPromptBehaviorUser dontdisplaylastusername REG\_SZ REG\_DWORD (value not set) 0x00000000 (0) 0x00000003 (3) REG\_DWORD OOBE OpenWith OptimalLayout Parental Controls REG\_DWORD Step 4: reboot your computer 0x00000000 (0) 18 EnableCursorSuppres REG\_DWORD 0x0000001 (1) III EnableInstallerDetection REG DWORD 0x00000001 (1) in order for these settings to 0x00000001 (1) 0x000000000 (0) 0x000000001 (1) 0x000000000 (0) 0x000000001 (1) 0x000000000 (0) TTS EnableLUA REG\_DWORD Value name Personalization PhotoManager REG\_DWORD REG\_DWORD REG\_DWORD REG\_DWORD REG\_DWORD REG\_SZ EnableCUA EnableSecureUIAPaths EnableUIADesktopToggle EnableVirtualization EnableLUA work. PhotoPropertyHandle Value data: Base Policies O Decimal Attachments IegaInoticecaption legainoticecaption
legainoticetext
PromptOnSecureDesktop
sforceoption
shutdownwithoutlogon
undockwithoutlogon
WalidateAdminCodeSigna Explorer REG\_SZ OK Cancel NonEnum REG DWORD 0x00000000 (0) System REG DWORD 0x00000000 (0) Audit REG\_DWORD REG\_DWORD REG\_DWORD REG\_DWORD 0x00000001 (1) 0x00000001 (1) ionTouchPad 0x00000000 (0) Prelaunch **PreviewHandler** PropertySystem

#### System Monitor / Temperature

The device temperature information shown in the system monitor console is divided in two parts: System and CPU

| Usage       |             |         | Î |
|-------------|-------------|---------|---|
|             | Memory: 15% | CPU: 5% | Ξ |
| Temperature |             |         |   |
|             | System: 0°C |         |   |

**System Temperature**: gives security information for the devices with fan (air flow) control to monitor the status of the fan system.

This information will closely monitor the ventilated devices temperature in order to prevent fan failures.

**Important notice**: This System Temperature information is not available for fanless devices and therefore not available for Slim Panel PC.

**CPU Temperature:** gives information about the CPU real time temperature. It helps also to monitor the usage of the CPU. This information will prevent the damage of the CPU when running in aggressive temperature.

## Windows settings for Pro-face Remote HMI Server

| Open control panel          |                                                        | System and Security & Windows Firewall                                               | - fa Search Control Banel                                                         |
|-----------------------------|--------------------------------------------------------|--------------------------------------------------------------------------------------|-----------------------------------------------------------------------------------|
|                             | Control Panel Home                                     | Lieb actant a constant with Wi                                                       | daug Firmus I                                                                     |
| Calent Custom and Converter | Allow a program or feature<br>through Windows Firewall | Windows Firewall can help prevent hackers or m<br>through the Internet or a network. | ndows Firewall<br>nalicious software from gaining access to your computer         |
| Select System and Security  | Change notification settings                           | How does a firewall help protect my computer?                                        |                                                                                   |
|                             | S Turn Windows Firewall on or                          | What are network locations?                                                          |                                                                                   |
|                             | Restore defaults                                       | 🛛 🤡 Home or work (private) netv                                                      | vorks Not Connected 😔                                                             |
|                             | Advanced settings                                      | Public networks                                                                      | Connected 📀                                                                       |
| Soloct Windows Firowall     | I roubleshoot my na ork                                | Networks in public places such as airports or co                                     | offee shops                                                                       |
| Select Windows Filewaii     |                                                        | Windows Firewall state:                                                              | On                                                                                |
|                             |                                                        | Incoming connections:                                                                | Block all connections to programs that are not on the<br>list of allowed programs |
|                             |                                                        | stive public networks:                                                               | None                                                                              |
|                             |                                                        | Notification state:                                                                  | Notify me when Windows Firewall blocks a new<br>program                           |
| From the left menu select   |                                                        |                                                                                      |                                                                                   |
| Advanced settings           |                                                        |                                                                                      |                                                                                   |
| Auvanceu seumys             | See also                                               |                                                                                      |                                                                                   |
|                             | Action Center                                          |                                                                                      |                                                                                   |
|                             | Network and Sharing Center                             |                                                                                      |                                                                                   |

#### 5. Select the Inbound Rules

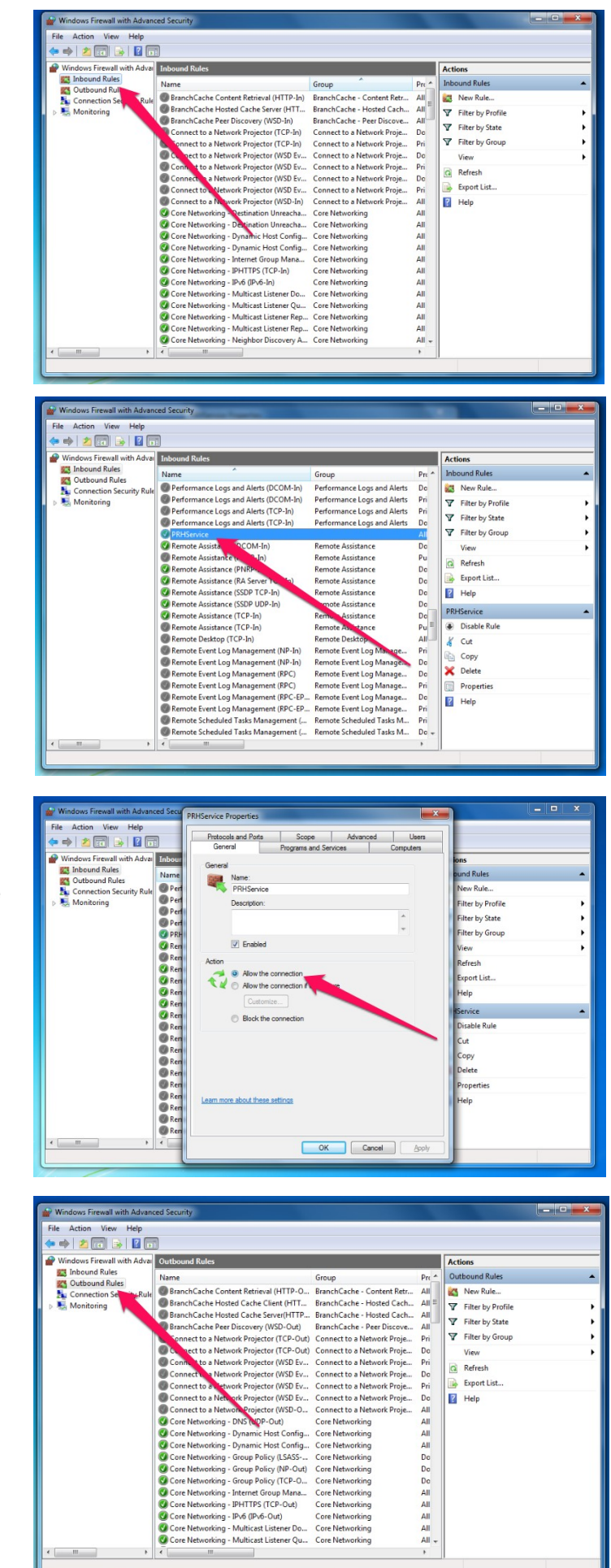

6. And search from the list the rule **PRHService** 

- Once the rule is found double click on it, the properties page opens:
- 8. Change the Action selection to Allow the connection
- 9. Click OK

10.After that go to the Outbound Rules and repeat the steps 6, 7, 8 and 9

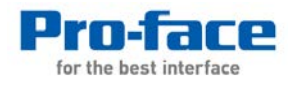